## Changing a User's Account Name

Last Modified on 11/13/2018 2:02 pm EST

System administrators can change a user's account name, which will also reset the user's password.

- 1. Navigate to System Admin > User Groups.
- 2. Use the <u>Quick Search bar</u> to locate the user record.

|                      | Use        | r Groups     |              |                           |             | ۵         |
|----------------------|------------|--------------|--------------|---------------------------|-------------|-----------|
| Record: 3 of 3       |            |              |              | New 🕂 🛛 Edit 🖋 Delete     | 🗶 🛛 Print 📇 | Actions 🛪 |
| User Groups Unsorted |            |              |              |                           |             |           |
| 0                    |            |              |              | John Smith                |             | (Q)-      |
| L Name               | Data Group | Default View | Active Users | aACE Admin                | Status      | $\sim$    |
| > aACE 5 Programmer  | programmer | ;            | • 1          | Denise James              | ACTIVE      | - 🕆 🔵     |
| > System Admin       | management | ;            | 2            | Drew Sanderson            | ACTIVE      | - 🕆 🔵     |
| > Sales Team         | User       | Leads        | 5            | Kristie Hernandez         | ACTIVE      | - 🕅 🔴     |
| List Totals          |            |              | 8            | Mara Harvey<br>Ned Walker |             |           |

- 3. Go to the detail view for the user's group and click the **Team Members** tab.

| Module Access Team Members |      |                |                      |                    |        |                |    |   |
|----------------------------|------|----------------|----------------------|--------------------|--------|----------------|----|---|
| Q Team Members             | User | Account Name   | Last Login           | FM Version         | Status |                | ×  |   |
| > Denise James (DJ)        | X    | denise.james   | 10/4/2017 4:12:53 PM | ProAdvanced 16.0.1 |        | R              | ×  | ^ |
| > Drew Sanderson (DS)      | X    | drew.sanderson | 10/4/2017 4:14:11 PM | ProAdvanced 16.0.1 |        | Ā              | ×  |   |
| > John Smith (JS)          | ×    | john.smith     | >                    |                    | •      | R              | )× |   |
| > Mara Harvey (MH)         | X    | mara.harvey    | 9/20/2017 6:32:55 PM | ProAdvanced 16.0.1 |        | ۳ <sub>K</sub> | ×  |   |
| > Ned Walker (NW)          | X    | ned.walker     | 10/4/2017 4:13:33 PM | ProAdvanced 16.0.1 |        | ۳ <sub>K</sub> | ×  |   |

5. Enter the new account name in the dialog box and click **OK**.

Note: Account names are not case sensitive.

| $\bigcirc$ $\bigcirc$ $\bigcirc$ | Message                            |  |  |  |
|----------------------------------|------------------------------------|--|--|--|
| Assign a new                     | Account Name for this team member? |  |  |  |
| New Account                      | Name                               |  |  |  |
|                                  | Cancel OK                          |  |  |  |

6. Inform the user to log into aACE using the new account name and the default password. They will be prompted to reset their password at the time of log in.

aACE Software